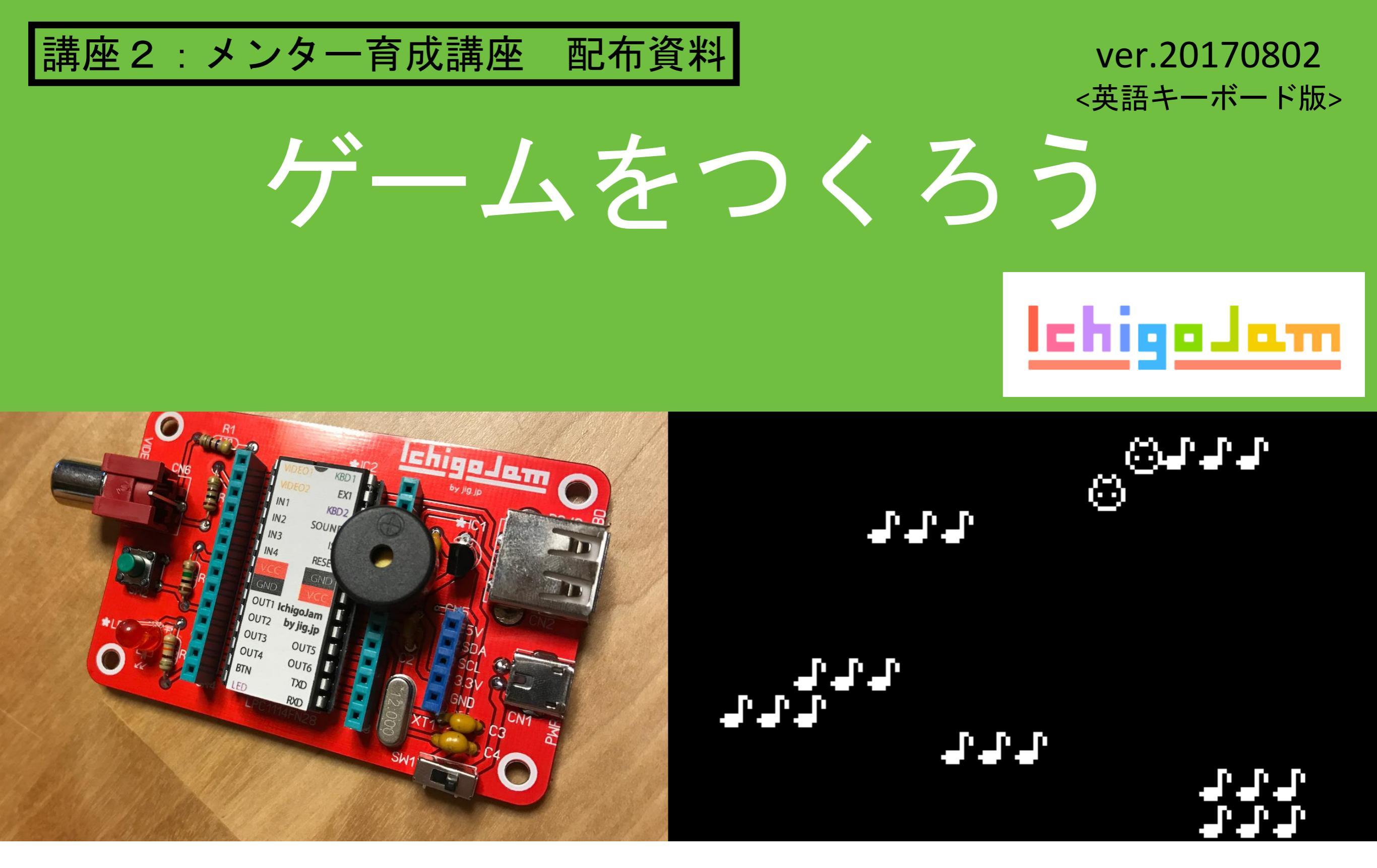

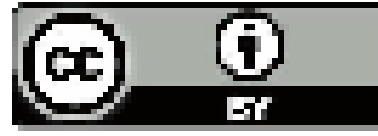

PCN (<u>http://pcn.club/</u>) & IchigoJam (<u>http://ichigojam.net/</u>)

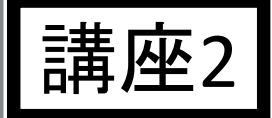

### ゲーム作りを通して、 プログラムを自分でタイピングして作る

この講座では、次の事柄を、IchigoJamでのゲーム作りを通し て体感しながら、学んでいきます。

- ゲーム を 自分でつくる
- 順次処理 を体験し、論理思考を養う
- プログラミング、動作確認 を 何度も繰り返せる
- 指示があってれば動作。指示が間違っていればエラー表示 or 思わぬ動作
- 自分で作ったプログラムは改造ができる

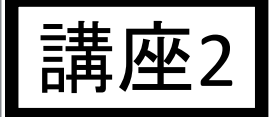

### ゲーム作りを通して、 プログラムを自分でタイピングして作る

- ゲーム を 自分でつくる →家で遊んでいるゲームは、プログラミングで作れることを体験する IchigoJamの画面は白黒で、絵も粗いが、楽しさには影響がない
- 順次処理を体験し、論理思考を養う う行の最初にある数字(二行番号)の小さい数字から大きい数字へと 順番に動作が進んでいく。その大きな流れにそって、やりたいことを組 み立てる(二論理思考)
- プログラミング、動作確認を何度も繰り返せる
   ラコンピューターの特徴でもある、試行錯誤ができることを体験
   思いついた事をコンピューターに伝える方法を、自ら探る
- 指示があってれば動作。指示が間違っていればエラー表示or思わぬ動作 う伝え方の組み立ての検証を、目ら行える
- 自分で作ったプログラムは改造ができる。
   う自ら作ったゲームのルールやギャラクターが変更できることから、つくる楽しみ・喜びへつなげる。また、人が作ったプログラムも、自分が行いたい変更を加える事ができるという事実を知る。

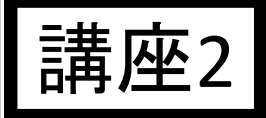

### ゲーム作りを通して、 プログラムを自分でタイピングして作る

#### ● スケジュール

- 講座2a : IchigoJamの準備
- 講座2b : ゲーム作成 -導入-講座
- 講座2c : ゲーム作成 -完成-講座
- 講座2d:ゲーム作成-改造-
- 機材一覧
  - IchigoJam, キーボード, 電源, テレビ, 各種ケーブル
  - IchigoJamリファレンス or IchigoJamでプログラミング等の参考書
- 指導される方へのメッセージ
  - 数字の変更などによる試行錯誤で、理解が深まります
  - プログラム上の間違いでは、IchigoJamは壊れませんので安心

メンタ・

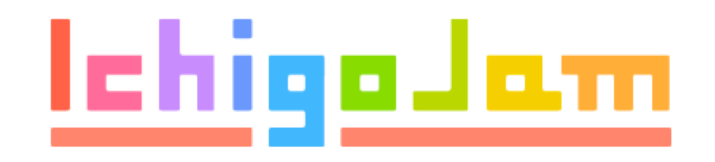

# 講座2a:IchigoJamの準備

- ●講座1a を参考にして、子供毎にIchigoJamを準備します
- ●はやく準備が終わった子供は、LED1などの復習
- ●クイズ3の答え合わせを行うのも良いです

メンター

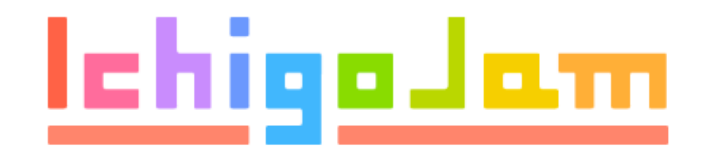

# 講座2b:ゲーム作成 -導入-

●スライドが進むごとに、ゲームの要素が動くようになっていきます

- ●途中に、プログラミングで使う技術の紹介を少し含んでいます
- ●組み込みキャラクターは、シーンに合わせて変更するのも良いです

# ゲームをつくろう

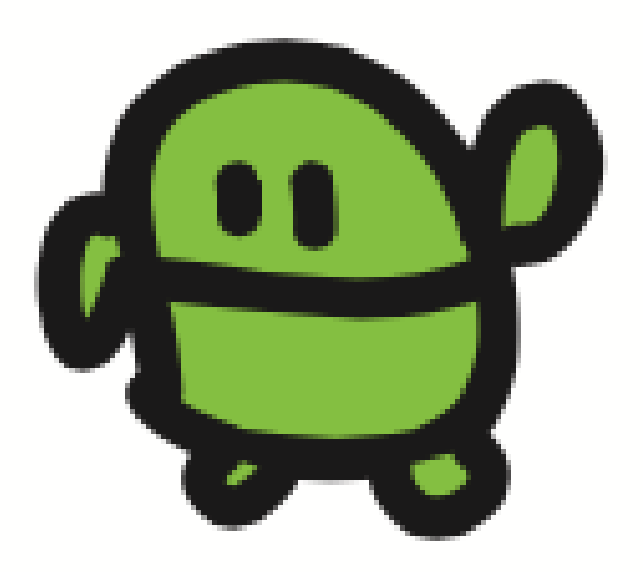

#### さいしょから(プログラムクリア )

NEW

# ほぞんしたのは きえないよ

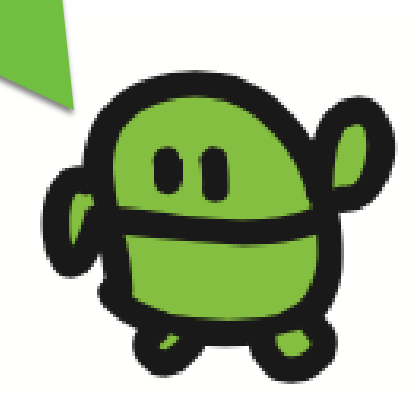

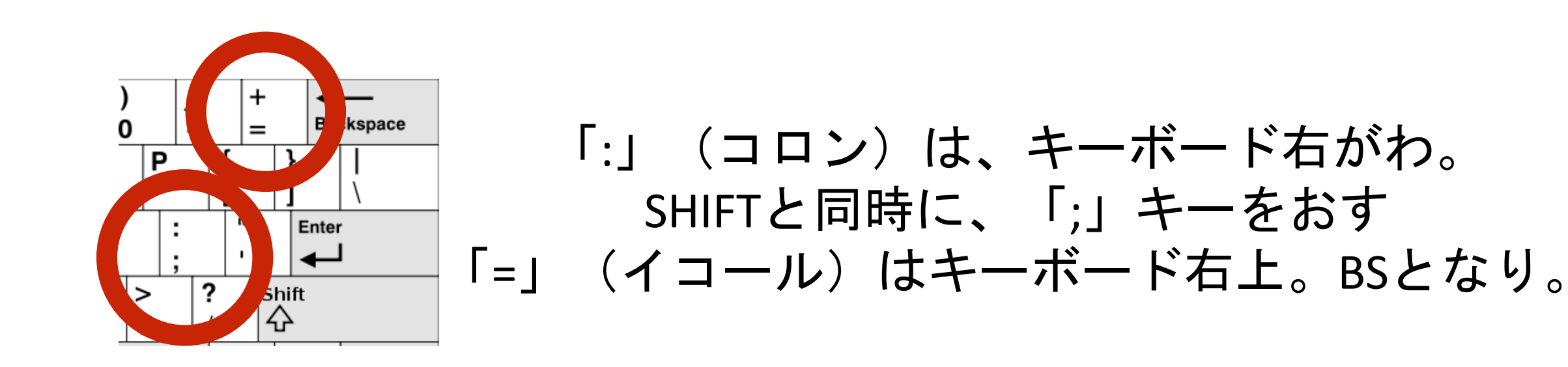

### 10 CLS:X=16

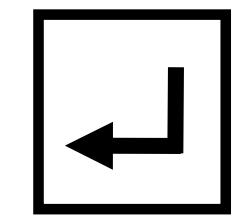

### 数字で、はじまる行は、すぐに動かな いで、IchigoJamが、きおくします

メンター: BUN(もしくはF5キー)で、記憶したプログ

きおくさせよう

#### メンター

#### NEW, RUN, CLS, ?

- 命令:NEW
  - NEWは現在作成中のプログラムを全部消して、電源を入れたときと同じ状態にする。
- 命令 : RUN
  - RUN は、現在記憶しているプログラムを順番に実行する命令です。
  - ってまでで10行目のみ、入力されて記憶されているので、RUNを実行すると、10行目の内容を、左から順番に実行します。
- 命令:CLS
  - CLS は、画面に表示されている文字をすべてクリアする命令です。作成中のプログラ ムは失われません。
- 命令:?
  - ?はそれに続く文字を画面に表示する命令です。
  - ?は PRINT 命令の省略形です (どちらも同じ動き)
  - 310は、数字10を表示。31+2は1+2の計算結果を表示(ここでは3)。
     310は、数字45を表示。31+2は1+2の計算結果を表示(ここでは3)。

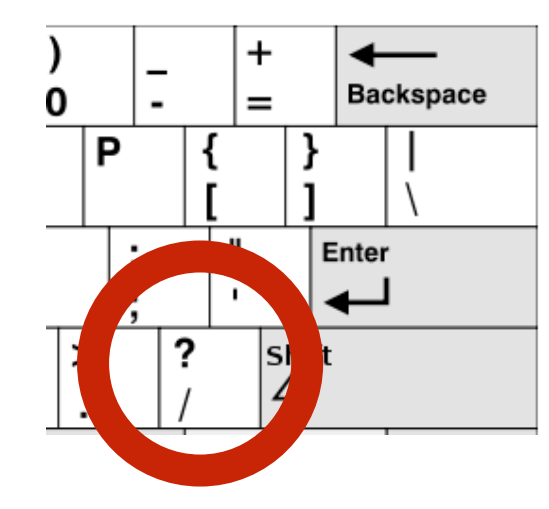

「?」(はてな)は キーボード右のSHIFT左となり SHIFTと同時に、おす

### はてなマークでがめんにひょうじ

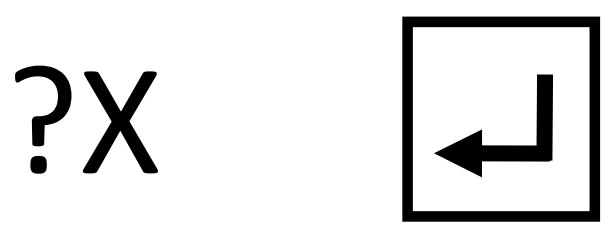

# なにがでるかな

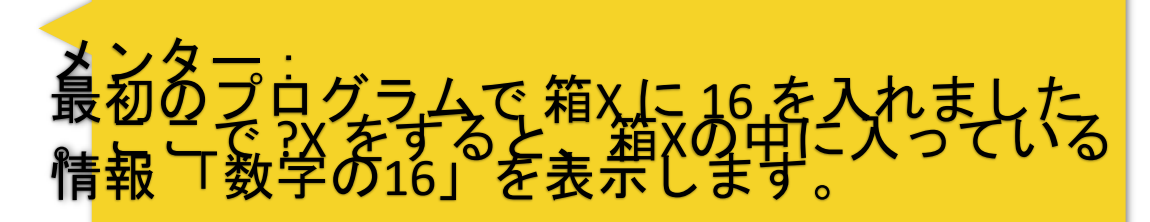

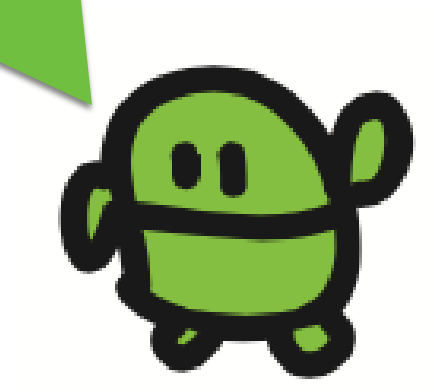

変数 プログラミングでの大切な要素に 変数 があります 数字や文字の入れ物 と 考えます。 式の左辺の文字(変数) 進行によらて凶容を入れなえて、多用な計算・表現を行います。 とちらも問じ意味です ※「=」記号の意味が数学の等価ではなく代入 LET A,A+1 と A=A+1 例:変数Aの初期値から相対的に文字を表示する 10 A=10:LOCATE 10,A:PRINT "HELLO" OK Run 20 A=A+1:LOCATE 10,A:PRINT "ICHIGO" 30 A=A+1:LOCATE 10,A:PRINT "JAM" 上記プログラムの解説: 10 A に 10を入れて、"HELLO"を表示 20 A に A (いまは10) +1を入れて、"ICHIGO"を表示 30 A に A (いまは11) +1 を入れて、"JAM" を表示 ΟK 指導される方へのメッセージ 変数の正確な理解がなくても、講座の進行はできます。

### リスト(プログラムみせて)

┛

LIST

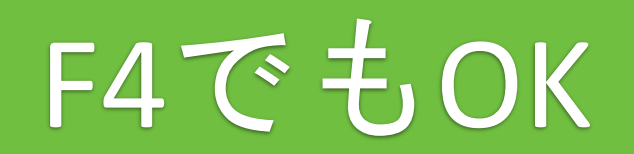

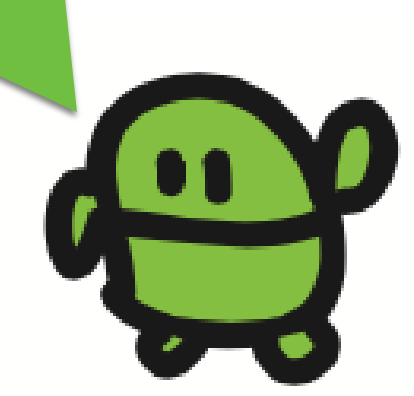

## 楽しいキャラをさがそう!

C

## 左下の[ALT]キー を おしながらC

ねこのほかにもいろいろいるよ

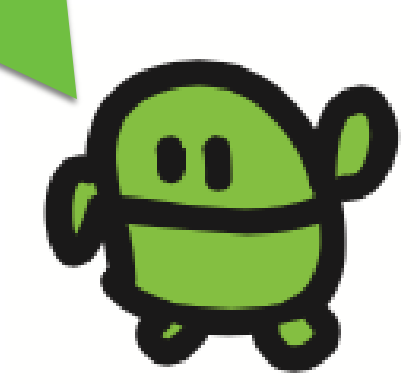

メンタ

絵文字

#### IchigoJamには、特殊な絵文字があります

入力の方法:

...

- [ALT] キーとアルファベット1文字(Cなど)を同時に押す
- 例:
  - [ALT] + A : 10
  - [ALT]+B:オニギリ
  - [ALT] + C : ネコ
  - [ALT] + V :イチゴ

#### ₳₿₢₯₣₣₢₶₶₰₭₶₥₦₢₽₢₨₮₶₮ ₶₢₻₽₽@₴⇔≀₫₭₶₢₽₽₥₥₶₶₶₺₰₡

- WindowsやMacには、これら特殊な絵文字はありません
- 指導される方へのメッセージ
  - キャラクターの変更だけでも、子供たちの創造は広がります

## CLS

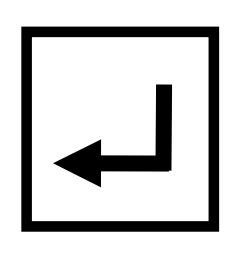

## F1でもOK

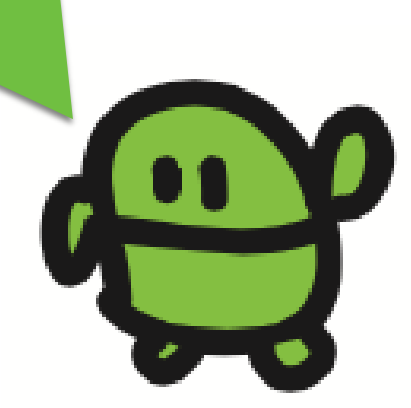

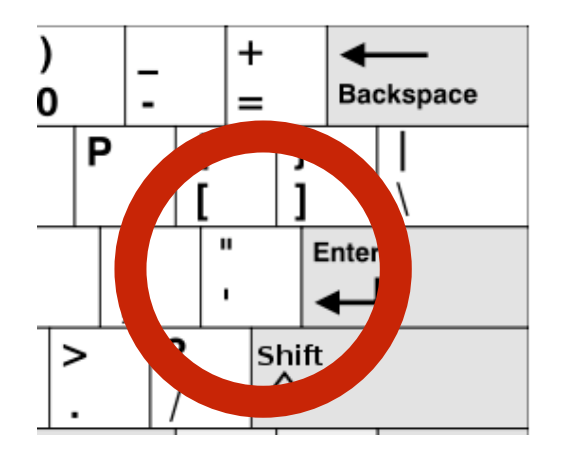

「"」(ダブルクォート)は キーボード右のEnter左となり SHIFTと同時に、おす

20 LC X,5:?"c"

うちこんでエンター F5でうごかす!

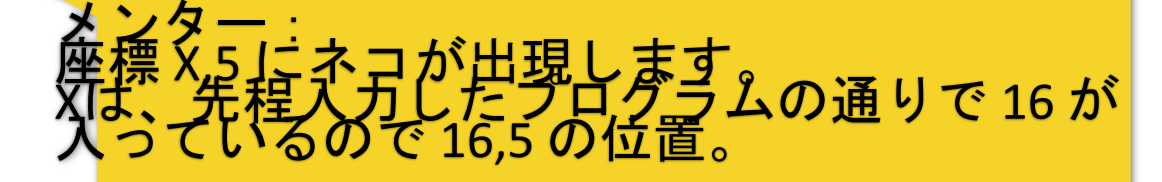

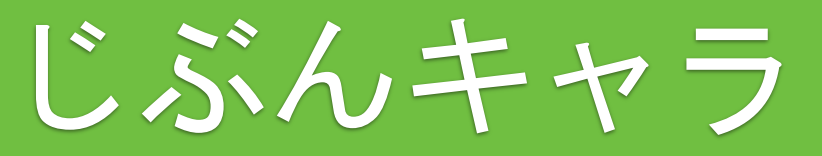

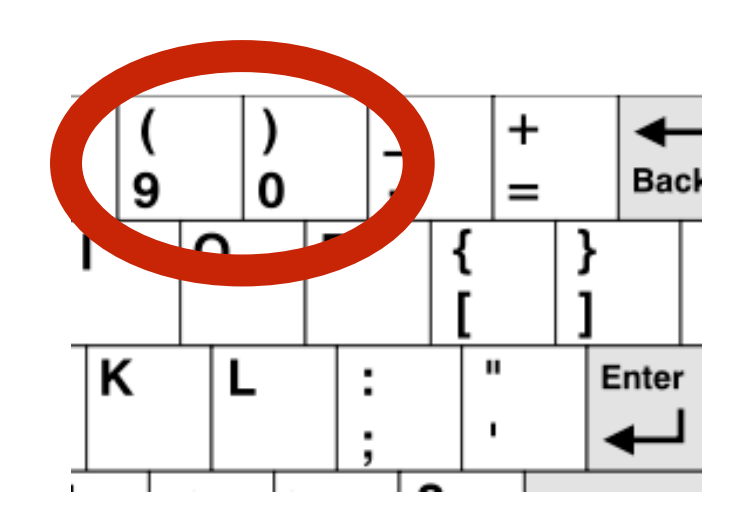

「(」「)」(かっこ)は SHIFTおしながら,「9」「0」キー 「\*」(アスタリスク)は、 SHIFTおしながら、「8」キー

#### 30 LC RND(32),23:?"\*"

### うちこんで、エンター、F5 F5をれんだすると??

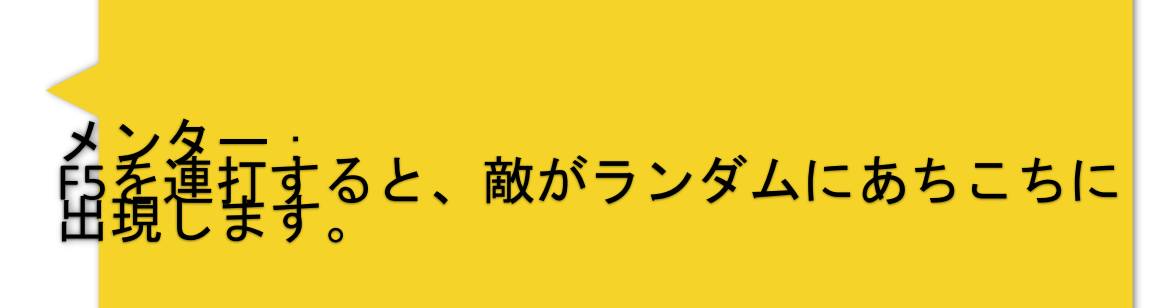

てきキャラ

#### 座標,LC,RND(n)

### ● 座標

メンタ

- ・ に higola 開 の 画 面 は、 X Y · 2 次 元 で 位 置 が 指 定 、 32 × 24 の 解 像 度 で う で 位 置 が 指 定
- ・ 廃標系は、画面左上が原点(0,0)で、と画家福加します。
  ・ でにいぐどすが増加します。
  ・
- 解像度の違いはねりますがったよみコンピュ

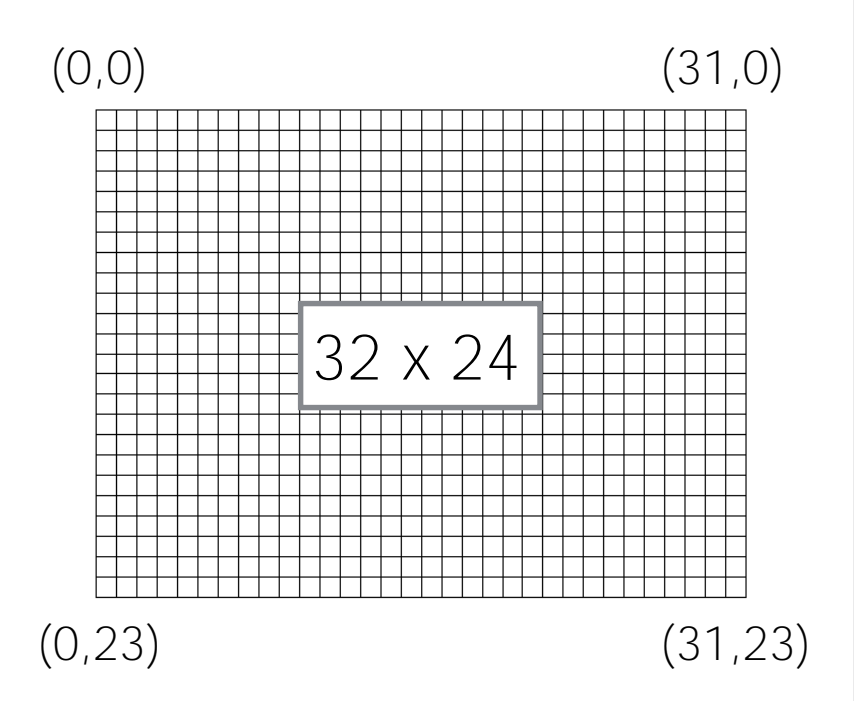

- 命令 : LC X, Y
  - 次のPRINTする文字を表示する場所を、座標 X, Y で指定します
  - LC X, Y は、LOCATE X, Y の省略形です(どちらでも同じ動作)
- 命令 : RND(n)
  - nより小さな数字を、ランダムに出す命令です (乱数を取得)
  - RND(10)とすると 0から9 までの数字を一つ、ランダムに選ぶ
  - 実気まるやですきぞ気をタジガあるを数が変や敵ので置を決めるなどに活用ができますを

メンタ-

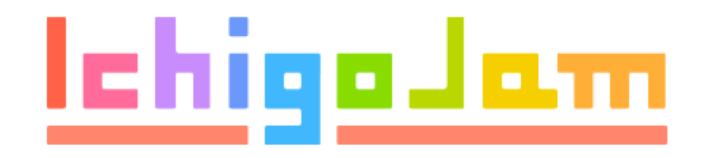

# 講座2c:ゲーム作成 -完成-

- ●ここまでに作った内容をベースに、ゲームを完成させます
- ●ゲームオーバーを作るまでは、無限に動作を行うので ESC での止め方の指導をします
   ●早く進んだ子供は、他の子をサポートしたり、先の講座を取り組ませても良いです

#### 40 GOTO20

### うちこんで、エンター、F5

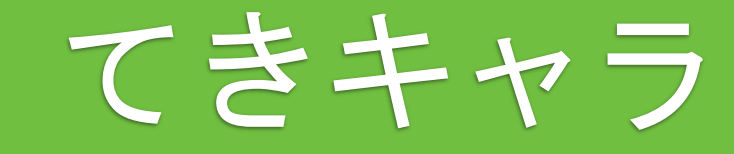

#### 35 WAIT 3

## とめる (ESC) みる (F4) うごかす (F5)

スピードちょう せい

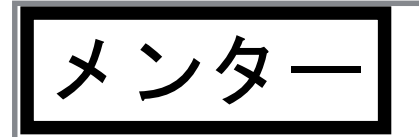

#### LIST, GOTO n, WAIT n

#### ● 命令 : LIST

- LIST は、現在記憶しているプログラムを表示する命令です。
- ここまでのプログラム一覧は、図のよう

- 命令:GOTO
  - GOTO は、指定した数字の行へジャンプする命令です。
  - この命令を使って、プログラミングの大切な要素「ループ」を作ることができます。

RŃĎ(32),23:<u>?"\*</u>"

- 読ままどのうみぞうなでは、19,7無限ル0と実行するとまな30に戻り20,30,40と継
- 命令 : WAIT n
  - WAITは、指定した数だけ次の処理へ移るのを待つ命令です。
  - WAIT 60 で 約1秒間待ちます。ですので、WAIT 300 だと 5秒待ちます

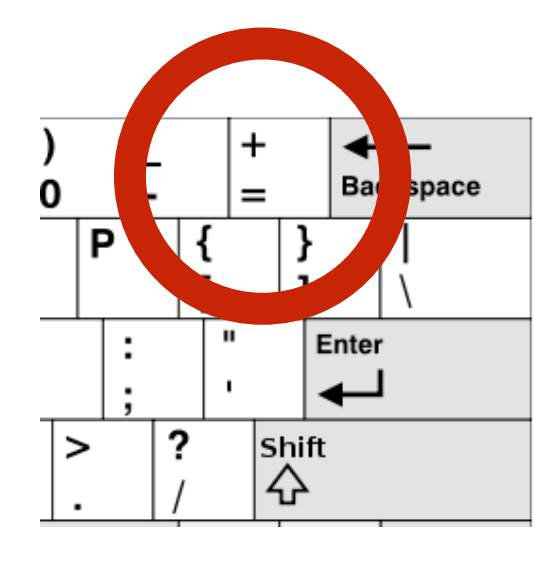

「+」(プラス)は キーボード右上のBS左となり SHIFTと同時に、「=」キーをおす

#### 36 X=X-BTN(28)+BTN(29)

とめる (ESC) みる (F4) うごかす (F5) メンター: 36 LET X, X-BTN(28)+BTN(29) 日本 29) → BTN(LEFT) 日本 29) → BTN(LEFT) 書を換えることも出来ます

左右キーでそう

### 37 IF SCR(X,5) END

### とめる (ESC) みる (F4) うごかす (F5)

あたりはんてい

メンタ

矢印キー, IF, SCR(x,y)

#### ● 矢印キー

次の行で、キーボードの左右矢印を使って動くようにします

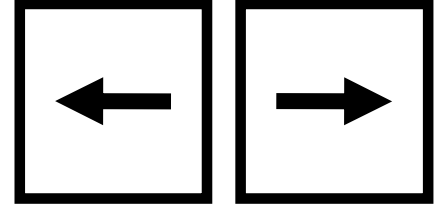

- 36 X=X-BTN(28)+BTN(29)
  - を矢印キーを押す: BTN(28) が1, 右矢印キー: BTN(29) が1
  - 動作) 左が押されたら、Xを1つ減らし、Xを1つ増やす
- 36 LET X, X-BTN(28)+BTN(29) と書くことも出来ます。

#### ● 命令:IF

- IFは、指定する条件の一致・不一致により、処理を変える命令です
- この命令を使って、プログラミングの大切な要素「条件判断」を行います。
  - 例) IF A==0 END の場合 変数Aに0が入っていたら、プログラムを終了します

#### • 命令 : SCR(x,y)

- SCR は、指定した(x,y)座標にある文字の文字コードを取得する命令です。
- A LE SCR(X,S) 新してはなくなり、の日本の子子である(敵がいる)場合に
- 37 IF SCR(X,5)>0 END や 37 IF SCR(X,5)!=0 END と書くことも出来ます。

## できあがり!

てきキャラがいたらEND

### 10 CLS:X=16 20 LC X,5:?"c" 30 LC RND(32),23:?"\*" 35 WAIT 3 36 X=X-BTN(28)+BTN(29) 37 IF SCR(X,5) END 40 GOTO 20

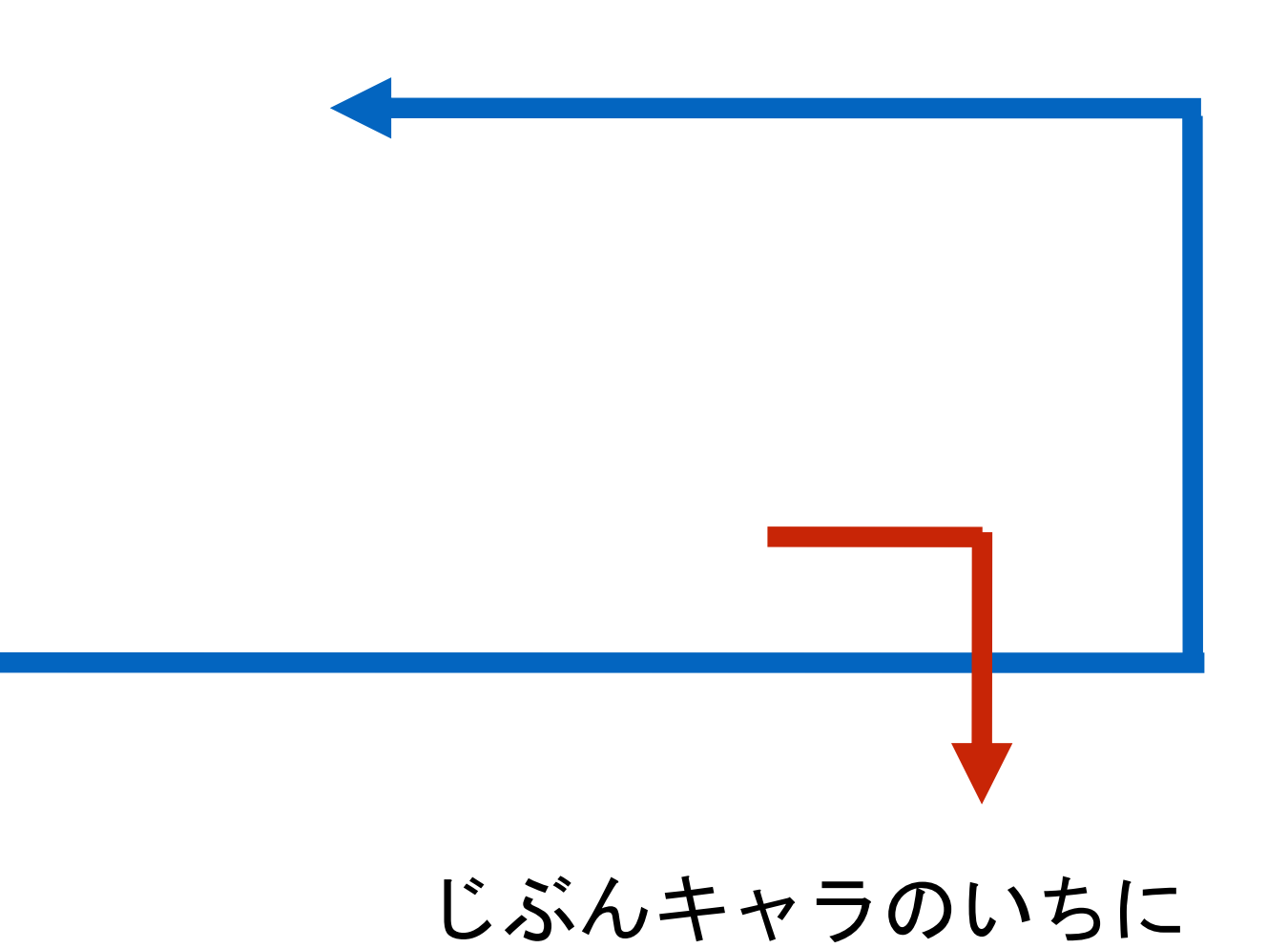

### ほぞん(プログラムかきこみ)

SAVE1

## F3 と 1でもOK

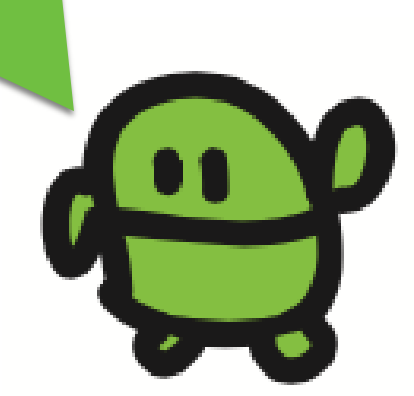

メンター

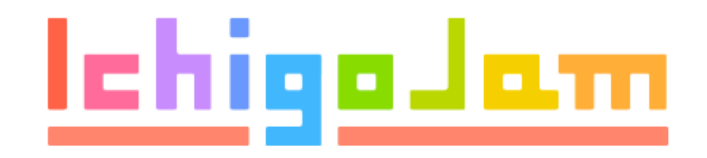

# 講座2d:ゲーム作成-改造-

- ●完成したゲームを、子供がオリジナルに改造します
- ●改造を行いながら、プログラムで指示した理解を深めます
- ●キャラクターの変更だけでも、全員ができると良いと思います
- ●早くできた子供は、BEEPを使って音を鳴らすなどの取組も有効です

# 楽しいかいぞう

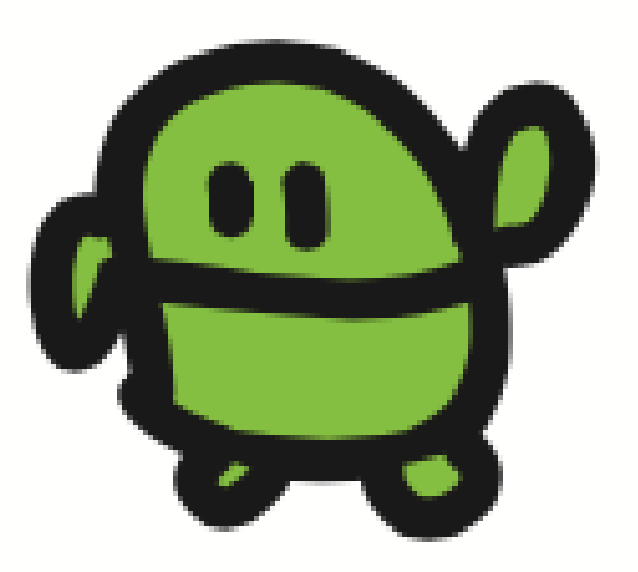

10 CLS:X=16 20 LC X,5:?" " 30 LC RND(32),23:?"**eee**" 35 WAIT 10 36 X=X-BTN(28)+BTN(29) 37 IF SCR(X,5) END 40 GOTO 20

> とめる(ESC) けす(F1) みる(F4) うごかす(F5)

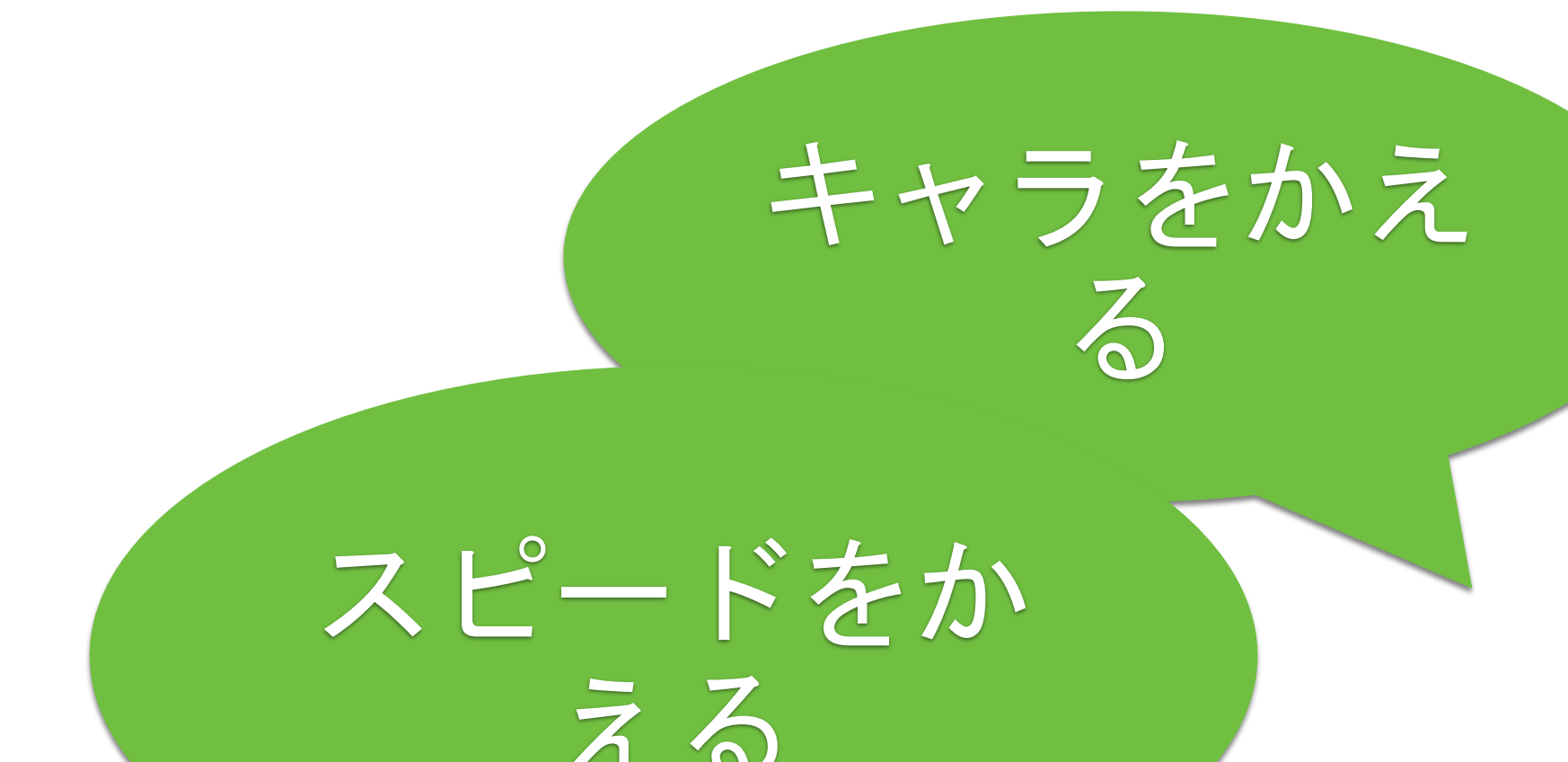

```
10 CLS:X=16
20 LC X,5:?"c"
30 LC RND(16),23:?"*"
35 WAIT 3
36 X=X-BTN(28)+BTN(29)
37 IF SCR(X,5) END
40 GOTO 20
```

とめる (ESC) けす (F1) みる (F4) うごかす (F5)

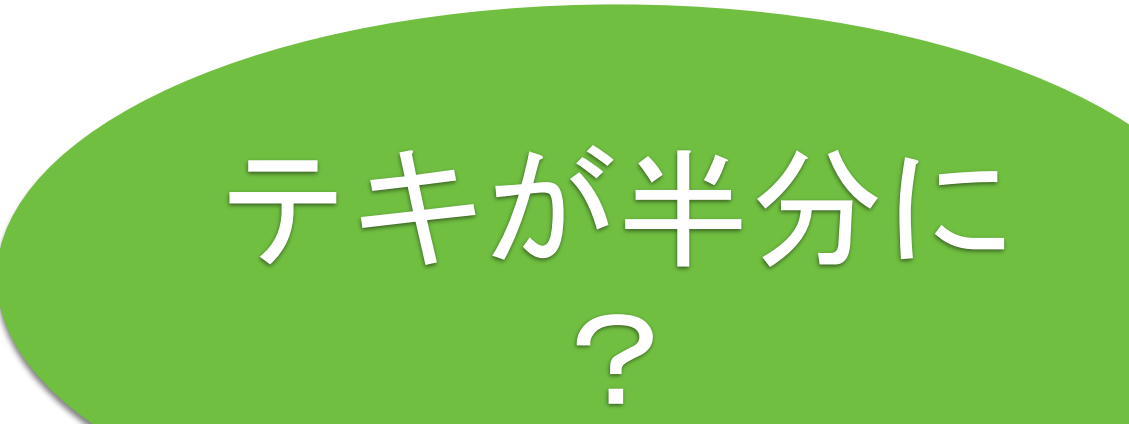

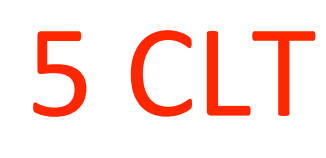

10 CLS:X=16 20 LC X,5:?"c" 30 LC RND(32),23:?"\*" 35 WAIT 3 36 X=X-BTN(28)+BTN(29) 37 IF SCR(X,5) **?TICK():** END 40 GOTO 20

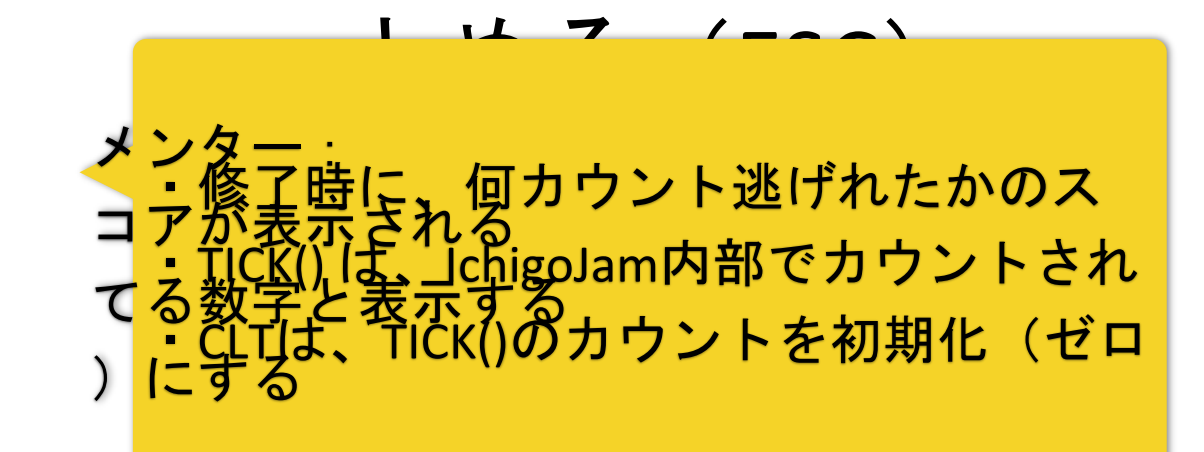

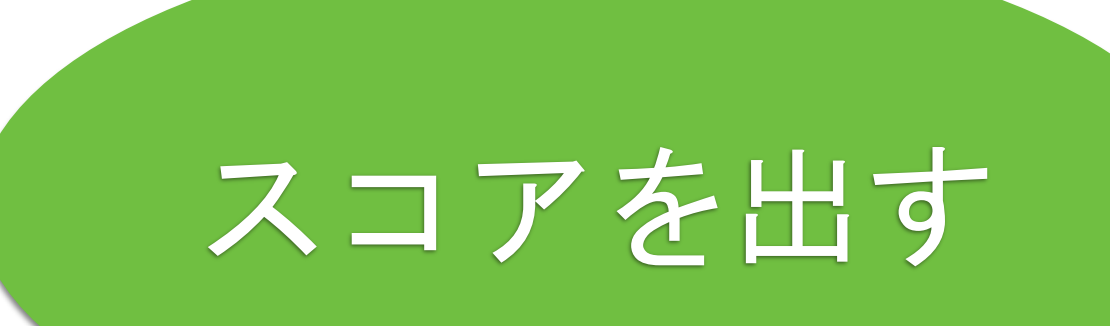

# あれ、みっかった?

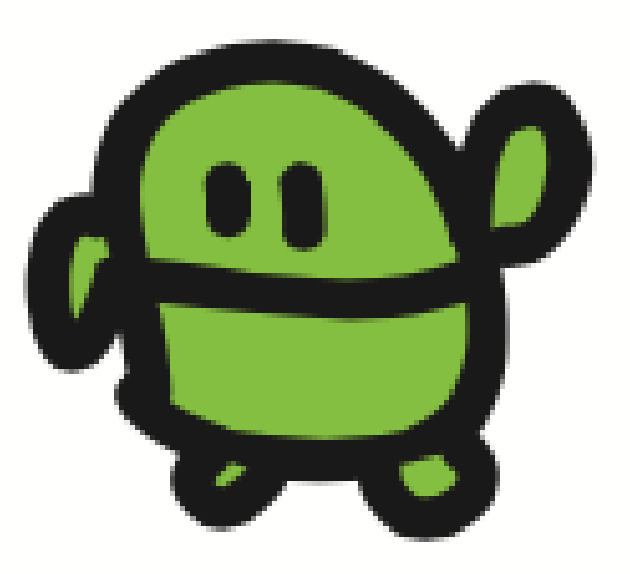

10 CLS:X=16 20 LC X,5:?"j" 30 LC RND(32),23:?"eee" 35 WAIT 3 36 X=X-BTN(28)+BTN(29) 37 IF SCR(X,5) END 38 X=(X+32)%32 40 GOTO 20

| メンター・<br>・画面左にぶつかると、左にでてくる<br>・週間有にぶつかると、左にでてくる<br>・別は剰余演算(割り算の余り) |
|--------------------------------------------------------------------|
| 剰余演算の例)<br>32%32 = 0 (32÷32 = 1あまりの)                               |
| 34%32=2 (34÷32=18まり2)                                              |
| 62%32 = 30 (62÷32 = 1あまり30)<br>63%32 = 31 (63÷32 = 1あまり31)         |
| (5÷4 = 1 あまり 1<br>・3%32 = 31<br>(5÷1 = 1 あまり 1)                    |

チートたいさく

10 CLS:X=16 20 LC X,5:?"j" 30 LC RND(32),23:?"eee" 35 WAIT 3 36 X=X-BTN(28)+BTN(29) 37 IF SCR(X,5) END 38 IF X<0 OR X>31 END 40 GOTO 20

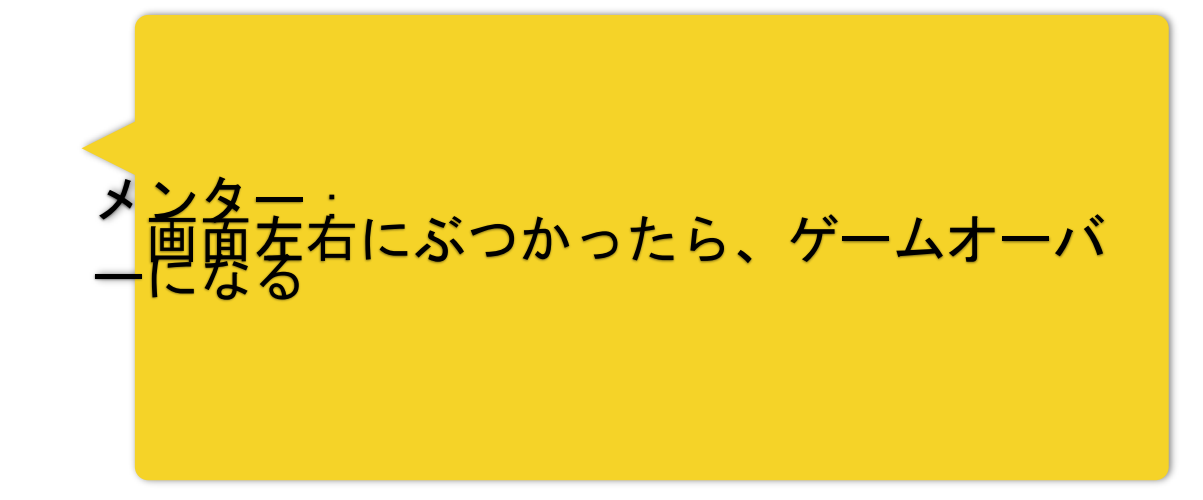

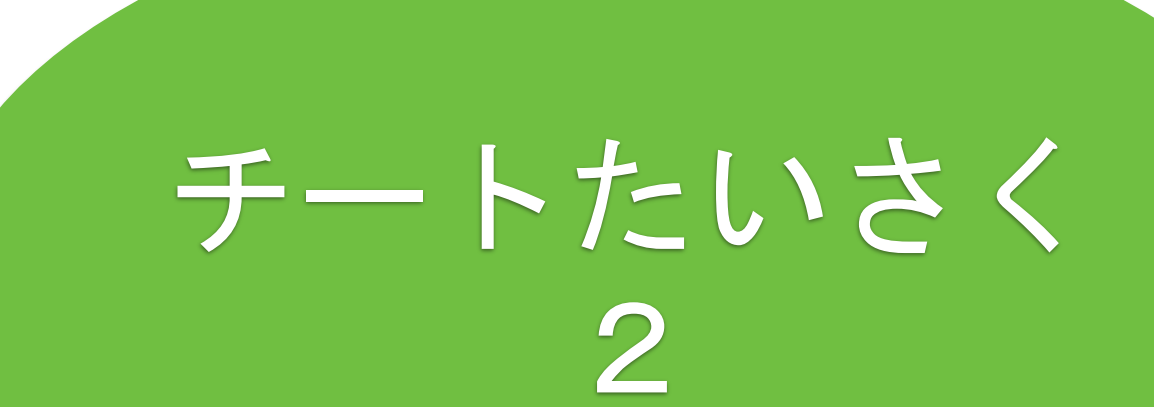

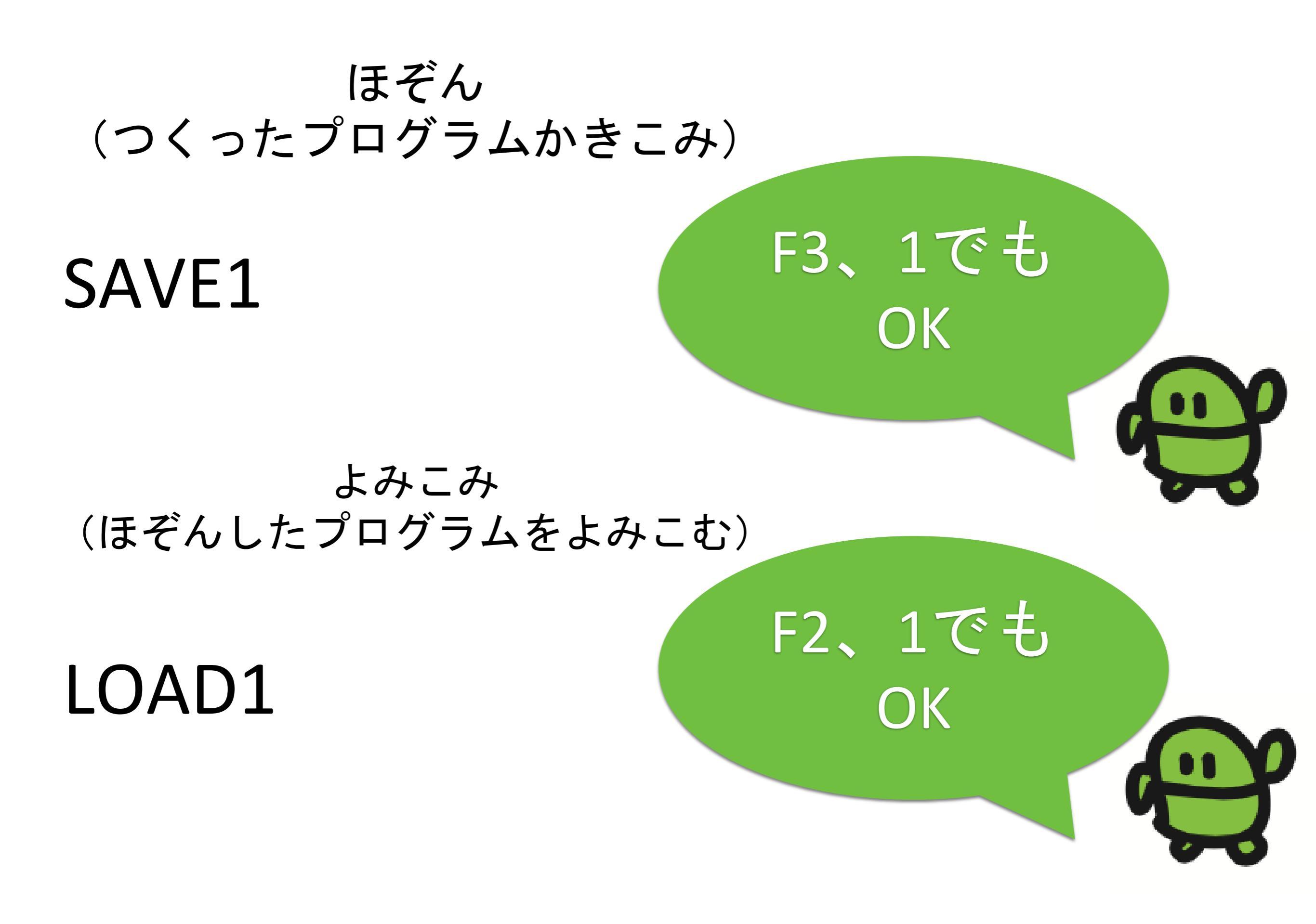

メンタ

#### ICHIGOJAM BASIC リファレンス

http://ichigojam.net/IchigoJam.html

#### キーボード操作

| 操作                                | 解説                                                                            |
|-----------------------------------|-------------------------------------------------------------------------------|
| +                                 | 文字を入力する                                                                       |
| Shift / シフト                       | キーと共に押し記号や小文字などを入力する                                                          |
| カタカナ                              | アルファベットとカタカナ(ローマ字入力)を切り替える(右ALT、CTRL+SHIFT / コントロール+シフトでも可)                   |
| Enter / エンター                      | コマンドを実行する(プログラム変更時もその行でEnterキー)                                               |
| Shift+Enter / シフト+エンター            | 行を分割する                                                                        |
| ESC / エスケープ                       | プログラムの実行、リスト表示、ファイル一覧表示を止める                                                   |
| カーソルキー                            | カーソルキーを移動する                                                                   |
| Backspace / バックスペース               | カーソルの前の文字を消す                                                                  |
| Delete / デリート                     | カーソルにある文字を消す                                                                  |
|                                   | 0-9/A-Kと合わせて押すことで拡張文字入力(SHIFT押しながらで切り替え)、'['と合わせて押して'_'、']'と合わせて押して'\'や'¥'の入  |
|                                   | カ                                                                             |
| Home End / ホーム エンド                | カーソルを行頭へ移動、カーソルを行末へ移動                                                         |
| Page Up Page Down / ページアップ ページダウン | カーソルを画面上へ移動、カーソルを画面下へ移動                                                       |
| Caps / キャップス                      | 大文字と小文字を切り替える                                                                 |
| Insert / インサート                    | キーボードの上書きモード/挿入モードを切り替える(CTRL+ALTでも可能)                                        |
| ファンクションキー                         | F1:画面クリア、F2:LOAD、F3:SAVE、F4:LIST、F5:RUN、F6:?FREE()、F7:OUT0、F8:VIDEO1、F9:FILES |
| ボタン                               | 押しながら起動でFILEOを自動実行する                                                          |

#### 初級コマンド

| コマンド                                     | 解説                                                                                        | 例             |
|------------------------------------------|-------------------------------------------------------------------------------------------|---------------|
| LED 数 / エルイーディー                          | 数が1なら光り、0なら消える                                                                            | LED 1         |
| WAIT 数1{,数2} / ウェイト                      | 数1の数値フレーム分待つ 60で約1秒、省略可の数2指定で低電力化、数1のマイナス指定で走査線分で待つ(-261で<br>WAIT1と同等)                    | WAIT 60       |
| :/コロン                                    | コマンドを連結する                                                                                 | WAIT 60:LED 1 |
| 行番号 コマンド                                 | プログラムとしてコマンドを記録する                                                                         | 10 LED1       |
| 行番号                                      | 指定した行番号のプログラムを消す                                                                          | 10            |
| RUN / ラン                                 | プログラムを実行する [F5]                                                                           | RUN           |
| LIST (行番号1(,行番号2)} / リスト                 | プログラムを表示する [F4] (行番号1で1行表示、行番号1がマイナスでその行まで表示、行番号2指定でその行まで<br>表示、行番号2が0の時終わりまで表示、ESCで途中停止) | LIST 10,300   |
| GOTO 行番号 / ゴートゥー                         | 指定した行番号へ飛ぶ(式も指定可能)                                                                        | GOTO 10       |
| END / エンド                                | プログラムを終了する                                                                                | END           |
| IF 数 {THEN} 次1 (ELSE 次2) / イ<br>フ・ゼン・エルス | 数が0でなければ次1を実行し、0であれば次2を実行する (THEN,ELSE以降は省略可)                                             | IF BTN() END  |
| BTN((数)) / ボタン                           | ボタンが押されていれば1、そうで無いとき0を返す(数:0(付属ボタン)/UP/DOWN/RIGHT/LEFT/SPACE、省略で<br>0)                    | LED BTN()     |
| NEW / = = -                              | プログラムを全部消す                                                                                | NEW           |
| PRINT (数や文字列) / プリント                     | 文字を表示する (文字列は"で囲む、";" で連結できる) 省略形:?                                                       | PRINT "HI!"   |
| LOCATE 数,数 / ロケート                        | 次に文字を書く位置を横、縦の順に指定する(縦=-1で無表示) 省略形:LC                                                     | LOCATE 3,3    |
| CLS / クリア スクリーン                          | 画面を全部消す                                                                                   | CLS           |
| RND(数) / ランダム                            | 0から数未満の正数をランダムに返す                                                                         | PRINT RND(6)  |

メンタ-

### ICHIGOJAM BASIC リファレンス

http://ichigojam.net/IchigoJam.html

| SAVE {数} / セーブ                                            | プログラムを保存する(0~3の4つ、100-227 外付けEEPROM、省略で前回使用した数) ボタンを押した状態で起<br>動すると0番を読み込み自動実行                      | SAVE 1                          |
|-----------------------------------------------------------|----------------------------------------------------------------------------------------------------|---------------------------------|
| LOAD (数) / ロード                                            | ポリア 0 C C M C M C M C M C M C M C M C M C M                                                         | LOAD                            |
| FILES (数1(,数2)} / ファイルズ                                   | 数1(省略可)~数2のプログラム一覧を表示する(EEPROM内ファイル表示に対応、0指定ですべて表示、ESCで途中<br>停止)                                    | FILES                           |
| BEEP (数1(,数2)) / ビープ                                      | BEEPを鳴らす 周期(1-255)と長さ(1/60秒単位)は省略可 ※SOUND(EX2)-GNDに圧電サウンダーなどの接続必要                                   | BEEP                            |
| PLAY (MML) / プレイ                                          | MMLで記述した音楽を再生する MML省略で停止 ※SOUND(EX2)-GNDに圧電サウンダーなどの接続必要(次項の<br>MML参照)                               | PLAY "\$CDE2CDE2"               |
| TEMPO 数 / テンポ                                             | 再生中の音楽のテンポを変更する                                                                                     | TEMPO 1200                      |
| 数 + 数                                                     | 足し算する                                                                                               | PRINT 1+1                       |
| 数 - 数                                                     | 引き算する                                                                                               | PRINT 2-1                       |
| 数*数                                                       | 掛け算する                                                                                               | PRINT 7*8                       |
| 数 / 数                                                     | 割り算する (小数点以下は切り捨て)                                                                                  | PRINT 9/3                       |
| 数 % 数                                                     | 割り算した余りを返す                                                                                          | PRINT 10%3                      |
| (数)                                                       | カッコ内は優先して計算する                                                                                       | PRINT 1+(1*2)                   |
| LET 変数,数 / レット                                            | アルファベット1文字を変数として数の値を入れる(配列に連続代入可能) 省略形:変数=数                                                         | LET A,1                         |
| INPUT (文字列,)変数 / インプット                                    | キーボードやUARTからの入力で数値を変数にいれる(文字列とコンマは省略可)                                                              | INPUT "ANS?",A                  |
| TICK() / ティック                                             | CLTからの時間を返す(約1/60秒で1進む)                                                                             | PRINT TICK()                    |
| CLT / クリア ティック                                            | 時間をリセットする                                                                                           | CLT                             |
| INKEY() / インキー                                            | キーボードやUARTから1文字入力する(入力がない時は0、UARTから0が入力された時は#100)                                                   | PRINT INKEY()                   |
| CHR\$(数) / キャラ                                            | 文字コードに対応する文字を返す (コンマ区切りで連続表記可)                                                                      | PRINT CHR\$(65)                 |
| ASC("文字") / アスキー                                          | 文字に対する文字コードを返す                                                                                      | PRINT ASC("A")                  |
| SCROLL 数 / スクロール                                          | 指定した方向に1キャラクター分スクロールする(0/UP:上、1/RIGHT:右、2/DOWN:下、3/LEFT:左)                                          | SCROLL 2                        |
| SCR((数,数)) / スクリーン                                        | 画面上の指定した位置に書かれた文字コードを返す(指定なしで現在位置) 別名:VPEEK                                                         | PRINT SCR(0,0)                  |
| 数 = 数                                                     | 比較して等しい時に1、それ以外で0を返す (==でも可)                                                                        | IF A=B LED 1                    |
| 数◇数                                                       | 比較して等しくない時に1、それ以外で0を返す (!=でも可)                                                                      | IF A B LED 1                    |
| 数 <= 数                                                    | 比較して以下の時に1、それ以外で0を返す                                                                                | IF A<=B LED 1                   |
| 数 < 数                                                     | 比較して未満の時に1、それ以外で0を返す                                                                                | IF A <b 1<="" led="" td=""></b> |
| 数 >= 数                                                    | 比較して以上の時に1、それ以外で0を返す                                                                                | IF A>=B LED 1                   |
| 数 > 数                                                     | 比較してより大きい時に1、それ以外で0を返す                                                                              | IF A>B LED 1                    |
| 式 AND 式 / アンド                                             | どちらの式も1の時に1、それ以外で0を返す (&&でも可)                                                                       | IF A=1 AND B=1 LED 1            |
| 式 OR 式 / オア                                               | どちらかの式が1の時に1、それ以外で0を返す (  でも可)                                                                      | IF A=1 OR B=1 LED 1             |
| NOT 式 / ノット                                               | 式が0の時に1、それ以外で0を返す (!でも可)                                                                            | IF NOT A=1 LED 1                |
| REM / リマーク                                                | これ以降の命令を実行しない(コメント機能) 省略形:'                                                                         | REM START                       |
| FOR 変数=数1 TO 数2 (STEP 数3)<br>NEXT / フォー・トゥー・ステッ<br>プ・ネクスト | 変数に数1をいれ、数2になるまで数3ずつ増やしながらNEXTまでをくりかえす (STEPは省略可、6段まで)                                              | FOR I=0 TO 10:?I:NEXT           |
| IN((数)) / イン                                              | INO-10から入力する(Oまたは1) 数を省略してまとめて入力できる (INO,1,4,9はプルアップ、IN5-8,10-11は切り<br>替え時、INO,9はボタン)               | LET A,IN(1)                     |
| ANA((数)) / アナログ                                           | 外部入力の電圧(0V-3.3V)を0-1023の数値で返す(2:IN2、5-8:IN5-8(OUT1-4)、0,9:BTN、省略で0)                                 | ?ANA()                          |
| OUT 数1(,数2) / アウト                                         | 外部出力OUT1-11に0または1を出力する 数2を省略でまとめて出力できる(数2に-1指定でINへ切り替え)                                             | OUT 1,1                         |
| PWM 数1,数2(,数3) / ビーダブリュ<br>ーエム                            | 外部出力OUT2-5に数2で0.01msec単位で指定するバルスを出力する(0-2000、周期20msec)、数3で周期を指定<br>(省略時2000=20msec、マイナス値指定で周期1/480) | PWM 2,100                       |

作ると遊ぶ

- 「ゲームを作る」と「ゲームを遊ぶ」の間には、去きな差があります。
   楽しいゲームを作るためには、近期には、去きな差があります。
   (動作を作る為)をプログラミングで組み合せる能力が働きます。
- 日本は、若年層のパンコン保有率が極めて低い(図)。かわりに、ゲーム機、タブレットなどの所有率が高くなっています。
- みずビューターを利用したモノづくり・ソフトエア作りを行うには、またまた。
  だ必須です。将来的な、日本国の課題解決力の不足に繋がる懸念があります。

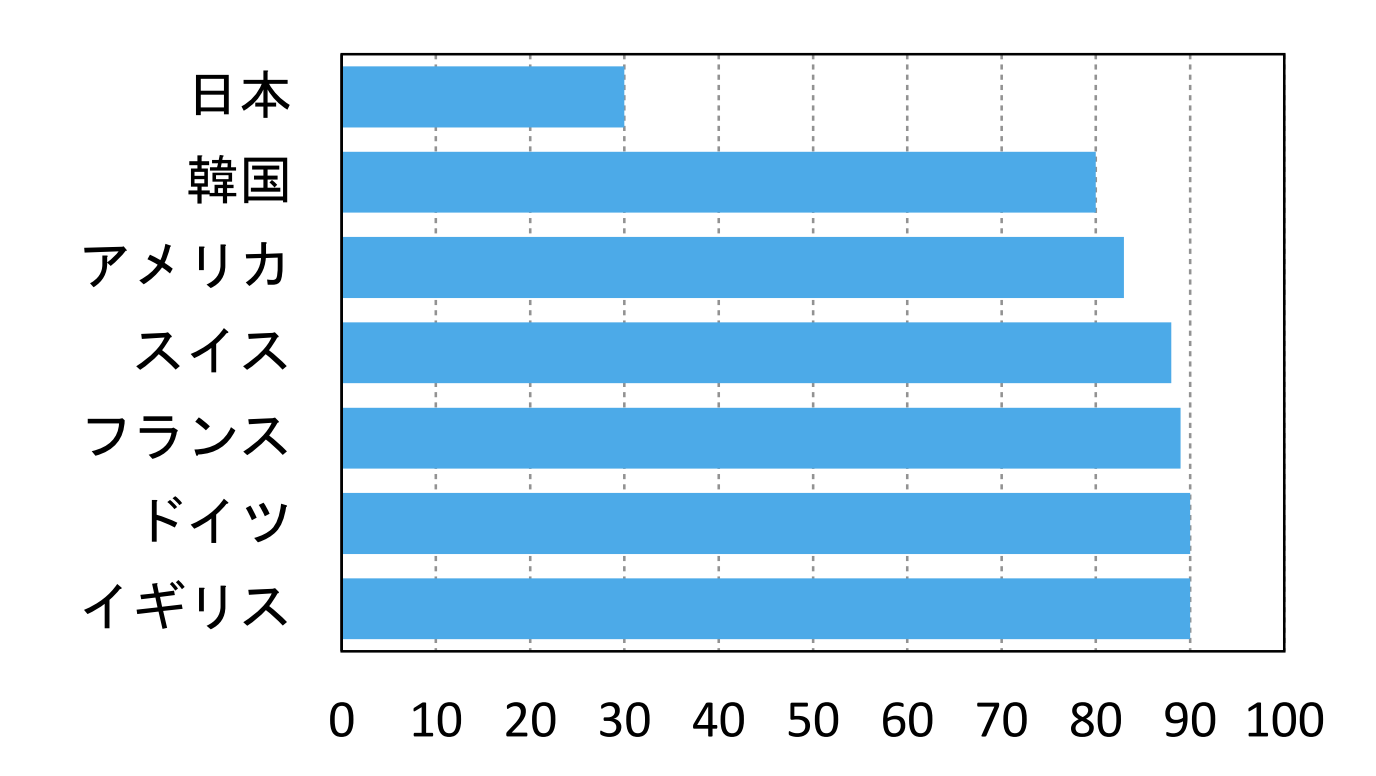

13~15歳 自分のパソコン保有率

内閣府「わが国と諸外国の若者の意 識に関する調査」(2013年)より

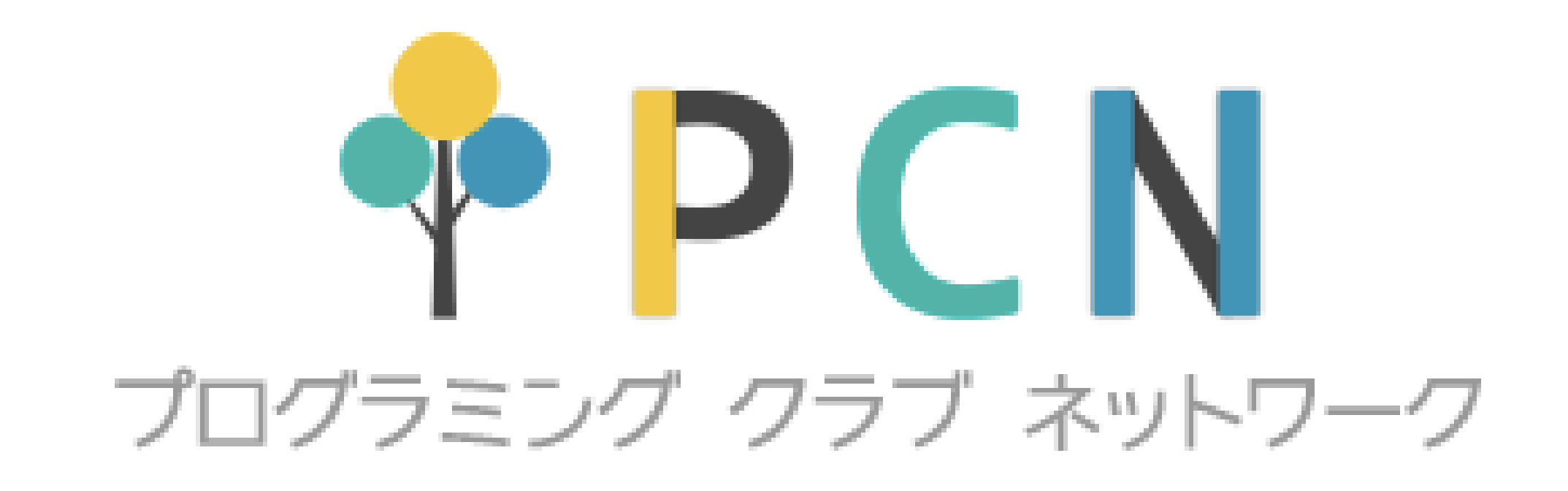

# すべてのこどもたちに プログラミングを

http://pcn.club/